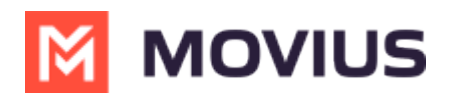

## LINE Group Messaging - iOS

Last Modified on 11/01/2024 7:14 pm EDT

Read on to learn about LINE Group Messaging.

## **Overview**

Group messaging allows multiple MultiLine users to contact a single LINE user. You can transfer the user to another MultiLine user, leave a conversation with that user, remove the participant, or restart a conversation with that user.

## Before you start

- Up to 11 MultiLine users can join the conversation
- You can have multiple group messages with a LINE user

## **Create Group Message**

To send a group message, go to your existing conversation with the user.

- 1. Select the **Info** icon.
- 2. Select Add user to conversation.
- 3. Select participants.

Note: Only MultiLine users in your sub-organization that are enabled with the LINE messaging channel will display.

- 4. Choose whether or not to share **Chat History**.
- 5. Select Add.

The participants will be added.